# **MANUAL DE** INSTALACIÓN Plugin WOO COMMERCE

nakeResponsive(isResp, respDim, isScale, scaleType) { ir lastW, lastH, lastS=;

('resize', resiz

makeResponsive(true,'both',false,1); AdobeAn.compositionLoaded(lib.properties.id); fnStartAnimation();

(isResp) {

style="background-color:rgba(255\_\_\_\_\_255, 1.00); width:1920px; heigh width="1920" height="1080" style="position: absolute; display: block; back

=<mark>"dom\_overlay\_container"</mark> style="pointer-events:none; overflow:hidden; width:1920px; height:10

CORREOSCHILE

Versión 2.0.4 / 25/08/2021

; position: absolute; lef

# Contenido

| Requerimientos                                   | 3     |
|--------------------------------------------------|-------|
| Instalación                                      | 4     |
| Configuración                                    | 7     |
| 1 - Información de la tienda                     | 8     |
| 2 - Credenciales servicios web                   | 9     |
| 3 - URL servicios web                            | 10    |
| 4 - Configuración adicional                      | 11-12 |
| 5 - Ajustes de interfaz                          | 13    |
| Utilización                                      | 14    |
| Utilización del plugin por usuarios de la tienda | 15    |
| Uso en carrito de compra                         | 16    |
| Uso en Finalizar Compra                          | 17-18 |
| Utilización de plugin como administrador         | 19    |
| 1 - Administrar Envíos                           | 19-29 |
| 2 - Administrador de Tarifas                     | 30-33 |
| 3 - Administrar Servicios                        | 34    |

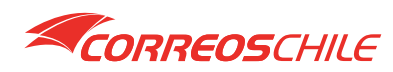

2

# **Requerimientos**

Para hacer uso del servicio de envíos de CorreosChile debes contar con los siguientes requisitos técnicos:

- PHP versión 7.2 o superior.
- El servidor debe tener habilitado el servicio SoapClient para el uso de nuestros Servicios Web.
- WordPress 5.4 o superior.
- WooCommerce 4.1.1 o superior.

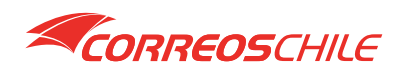

En el escritorio de WordPress, ingrese a la sección de plugins, verá la lista de plugins actualmente instalados, asegúrate de contar con WooCommerce instalado. Haga clic en el botón Agregar Nuevo para poder instalar el plugin de CorreosChile.

| 0                | 😤 Test WooComme                                          | rce 🕂 4 🛡 0 🕂 Nuevo                                                                                                    | Hola, wc_user wc_user 📃                  |
|------------------|----------------------------------------------------------|----------------------------------------------------------------------------------------------------|------------------------------------------|
| ø                | Escritorio                                               | Plugins Agregar nuevo                                                                                                    | Opciones de pantalla 🔻 Ayuda 🔻           |
| *                | Entradas                                                 | Todos (1)   Activado (1)   Actualización automática deshabilitada (1)                                                                                                    | Buscar plugins instalados                |
| 9,               | Multimedia                                               | Acciones masivas                                                                                                    | 1 item                                   |
|                  | Páginas                                                  | Plugin Descripción                                                                                                    | Actualizaciones Automáticas              |
| •                | Comentarios<br>WooCommerce                               | WooCommerce     Una herramienta de eCommerce que te ayuda a vender cualquier cosa. Con elegancia.     Ajustes   Desactivar     Versión 5.6.0   Por Automattic   Ver detalles   Documentación   Documentación de la API   Commun support | Habilitar actualizaciones<br>automáticas |
|                  | Productos<br>Analytics                                   | Plugin Descripción                                                                                                    | Actualizaciones Automáticas              |
| 40<br>191<br>111 | Marketing<br>Aspecto<br>Plugins                          | PACADIES INSURES                                                                                                    |                                          |
| Ph<br>Ag<br>Ed   | <b>ugins instalados</b><br>regar nuevo<br>itor de Plugin |                                                                                                    |                                          |
| ند<br>بر         | Usuarios<br>Herramientas                                 |                                                                                                    |                                          |
| 53               | Opciones                                                 |                                                                                                    |                                          |
| 0                | Plegar menú                                              | Gracias por crear con <u>WordPress</u>                                                                                                    | Versión 5.8                              |

Ahora haga clic en el botón Subir Plugin, se desplegará en la pantalla la ventana para adjuntar un archivo, ahí es donde debe subir el archivo previamente descargado desde nuestro sitio.

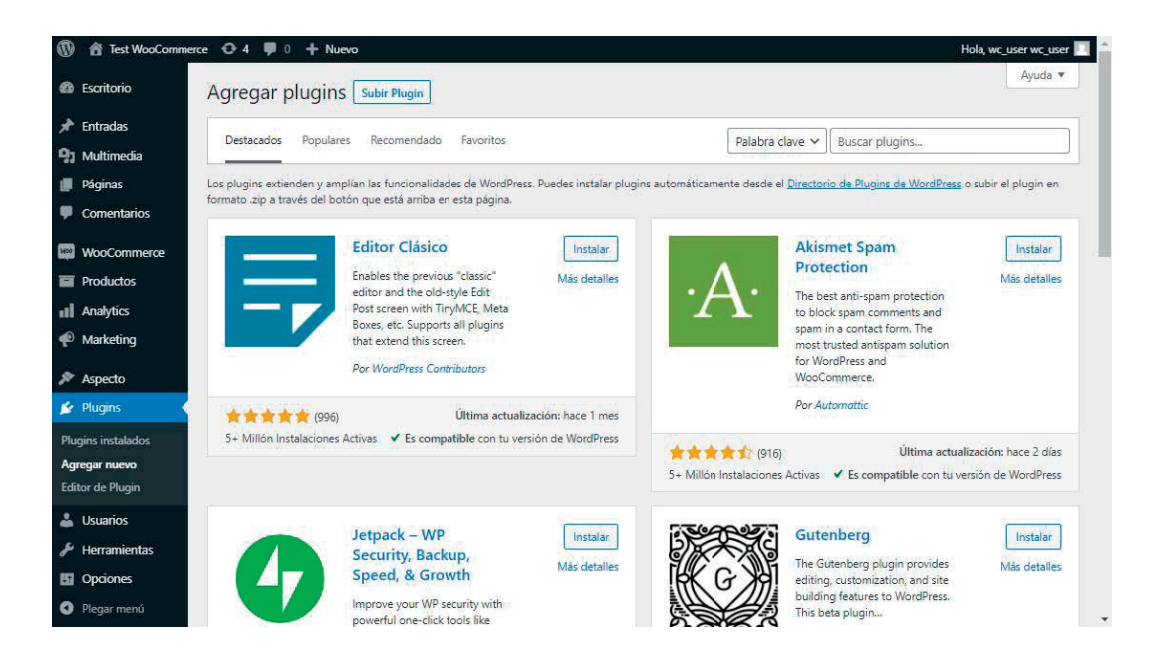

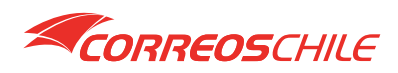

Haga clic en el botón Instalar Ahora, vera el proceso de instalación en el panel.

| 0    | 省 Test WooComm  | erce 🕀 4 📮 0 🕂 Nuevo Hola, wc_user wc_user 🔟                                                                                                    | 4 |
|------|-----------------|----------------------------------------------------------------------------------------------------|---|
| କ୍ଷ  | Escritorio      | Agregar plugins Subir Plugin                                                                                                    |   |
| *    | Entradas        |                                                                                                    |   |
| 91   | Multimedia      |                                                                                                    |   |
| 8    | Páginas         | si tienes un plugin en formato .zip, puedes instalarlo o actualizarlo cargandolo aqui.                                                                                                    |   |
| ۳    | Comentarios     |                                                                                                    |   |
| WEDD | WooCommerce     | Seleccionar archivo Pluginv2.0.3.zip Instalar                                                                                                    | Ĩ |
|      | Productos       |                                                                                                    |   |
| al   | Analytics       |                                                                                                    |   |
| ø    | Marketing       |                                                                                                    |   |
| 8    | Aspecto         | Destacados Populares Recomendado Favoritos Palabra clave 🗸 Buscar plugins                                                                                                    |   |
| k    | Plugins         |                                                                                                    |   |
| Plu  | gins instalados | Los plugins extenden y amplian as funcionalidades de Wordpress, Puedes instalar plugins automaticamente desde el <u>unectorio de Plugins de Wordpress</u> o subir el plugin en formato -zip a través del botón que está arriba en esta página. |   |
| Ag   | regar nuevo     |                                                                                                    |   |
| Edi  | tor de Plugin   | Editor Clásico Instalar Akismet Spam Instalar                                                                                                    |   |
| 4    | Usuarios        | Enables the previous "classic" Más detailes A Protection Más detailes                                                                                                    |   |
| s    | Herramientas    | Post screen with TinyMCE, Meta                                                                                                    |   |
| 53   | Opciones        | Boxes, etc. Supports all plugins spam in a contact form. The that extend this screen.                                                                                                    |   |
| 0    | Plegar menú     | Por WordPress Contributors For WooCommerce.                                                                                                    | + |

Una vez terminada la instalación podrá activar nuestro plugin haciendo clic en el botón Activar Plugin.

| Ø   | Test WooCommer  | rce 🖸 4 👎 0 🕂 Nuevo                            | Hola, wc_user wc_user 📃 💧 |
|-----|-----------------|------------------------------------------------|---------------------------|
| ø   | Escritorio      | Instalando el plugin desde el archivo cargado: |                           |
| *   | Entradas        | Plugin_WooCommerce_CorreosChile_v2.0.3.zip     |                           |
| 93  | Multimedia      | Desempaque                                     |                           |
|     | Páginas         | Instalando el plugin                           |                           |
| ٠   | Comentarios     | El plugin se instaló correctamente.            |                           |
| 8   | WooCommerce     | Activar plugin Ir al Instalador de Plugins     |                           |
|     | Productos       |                                                |                           |
| al  | Analytics       |                                                |                           |
| P   | Marketing       |                                                |                           |
| R   | Aspecto         |                                                |                           |
| si. | Plugins         |                                                |                           |
| Plu | gins instalados |                                                |                           |
| Ag  | regar nuevo     |                                                |                           |
| Edi | tor de Plugin   |                                                |                           |
| ÷.  | Usuarios        |                                                |                           |
| J.  | Herramientas    |                                                |                           |
| 53  | Opciones        |                                                |                           |
| 0   | Plegar menú     | Gracias por crear con WordPress                | Versión 5.8 🗸             |

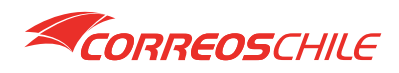

Una vez que el plugin se encuentre activado regresaras a la lista de plugins instalados. Busque el plugin CorreosChile. Desde esta lista el plugin puede ser activado o desactivado en cualquier momento.

| 0    | 省 Test WooComme | erce 💮 4  | 🗭 0 🕂 Nueve       | 0                                                                                                    |                    | Hola, wo               | _user wo_user 📃 |
|------|-----------------|-----------|-------------------|----------------------------------------------------------------------------------------------------|--------------------|------------------------|-----------------|
| മ    | Escritorio      | Plugir    | S Agregar nuev    | 0                                                                                                    | Opcie              | ones de pantalla 🔻     | Ayuda 🔻         |
| *    | Entradas        | Todos (2) | Activados (2)   A | ctualizaciones automáticas deshabilitadas (2)                                                                                                    | Buscar pl          | lugins instalados      |                 |
| 91   | Multimedia      | Accione   | s masivas         | ✓ Aplicar                                                                                                    |                    |                        | 2 ítems         |
| ۲    | Páginas         | D PI      | lugin             | Descripción                                                                                                    |                    | Actualizaciones Aut    | tomáticas       |
| ۳    | Comentarios     | C         | orreosChile       | Ingresa correctamente direcciones desplegando regiones y comunas. Calcula e                                                                                        | al precio          |                        |                 |
| Wee  | WooCommerce     | De        | esactivar         | de tus despachos dependiendo del servicio, origen-destino, peso físico y volur<br>Así podrás informar la tarifa en el momento en el que tu cliente selecciona el t | nétrico.<br>ipo de |                        |                 |
|      | Productos       |           |                   | envío (domicilio o sucursales de CorreosChile) en el proceso de venta. Realiza<br>admisión de tus paquetes obteniendo el número de seguimiento, etiqueta y         | la                 |                        |                 |
| al   | Analytics       |           |                   | manifiesto para un correcto despacho de tus ventas. Realiza retiros programad<br>agenda un retiro para un día/hora específicos.*                                   | los o              |                        |                 |
| P    | Marketing       |           |                   | Versión 2.0.4   Por CorreosChile   Visitar sitio web del plugin                                                                                                    |                    |                        |                 |
| N    | Aspecto         | O W       | looCommerce       | Una herramienta de eCommerce que te ayuda a vender cualquier cosa. Con el                                                                                          | egancia.           | Habilitar actualizacio | nes             |
| \$   | Plugins 🗸       | Aj        | ustes Desactivar  | Versión 5.6.0   Por Automattic   Ver detalles   Documentación   Documentación                                                                                      | de la              | automáticas            |                 |
| Plug | gins instalados |           |                   | and community support                                                                                                    |                    |                        |                 |
| Agr  | egar nuevo      | U PI      | lugin             | Descripción                                                                                                    |                    | Actualizaciones Aut    | omáticas        |
| Edit | or de Plugin    | Accione   | s masivas         | ✓ Aplicar                                                                                                    |                    |                        | 2 ítems         |

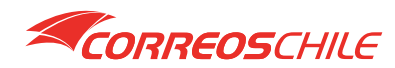

En su menú principal, busque la opción **CorreosChile**, al posicionar el cursor del mouse sobre ella, se desplegarán nuestras opciones, elija la opción **Configuración**, puede también simplemente hacer clic sobre **CorreosChile**.

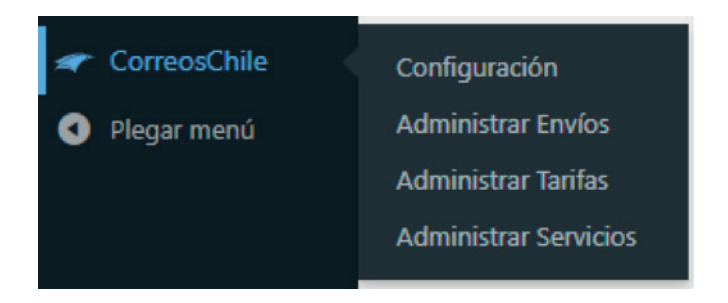

El formulario de configuración está dividido en 5 partes.

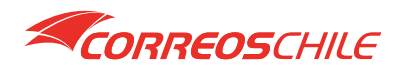

# Configuración

# 1. Información de la tienda

En esta sección debe completar los datos de su tienda. En este caso la dirección debe corresponder al lugar donde se realizará el retiro de sus pedidos. Para guardar los cambios realizados desplácese al final del formulario y presione el botón **Actualizar**.

| CorreosChile - Configuración |                                                       |  |  |  |  |  |
|------------------------------|-------------------------------------------------------|--|--|--|--|--|
| Información de la tienda     | Información de la tienda                              |  |  |  |  |  |
| Nombre remitente (tienda) 🙏  | Prueba CorreosChile                                   |  |  |  |  |  |
| Rut                          | 60503000-9                                            |  |  |  |  |  |
| Dirección*                   | Exposición 221. 6to Piso                              |  |  |  |  |  |
| Comuna                       | Región Metropolitana de Santiago - Estación Central 🗸 |  |  |  |  |  |
| Código postal 🕺              | 9160002                                               |  |  |  |  |  |
| Nombre*                      | Juan Carlos Saavedra                                  |  |  |  |  |  |
| Teléfono                     | +56 9 3198 7743                                       |  |  |  |  |  |
| Código cliente               | 888888                                                |  |  |  |  |  |

Para asegurar que la dirección de su tienda sea válida y posea código postal recomendamos validar su dirección en nuestro sitio web https://www.correos.cl/, menú ¿Qué estás buscando? opción Código Postal.

El Código cliente es su identificación como empresa en nuestros sistemas, para ello debe hacerse cliente vía un ejecutivo de ventas, el cual puede ser solicitado en la siguiente dirección

https://www.correos.cl/web/correos-chile-empresas presionando sobre Solicita un ejecutivo de ventas, aparecerá el formulario para realizar la solicitud. También puede hacer la solicitud en la siguiente dirección https://developers.correos.cl/solicitar-un-ejecutivo.

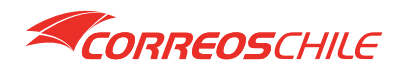

# 2 - Credenciales servicios web

En esta sección debe completar los datos de su credencial para el uso de nuestros servicios web que conectaran su tienda WooCommerce con nosotros, para solicitar una credencial de acceso primero debe haberse registrado como cliente. Para guardar los cambios desplácese al final del formulario y presione el botón **Actualizar**.

| Credencial servicios web |  |
|--------------------------|--|
| Usuario .*               |  |
| Contraseña."             |  |

Si ya es uno de nuestros clientes, la credencial de acceso puede ser solicitada en la siguiente dirección **https://developers.correos.cl**/formulario-de-integracion, completa el formulario y te enviaremos por email su credencial de acceso.

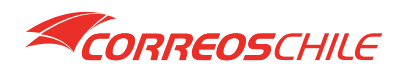

#### 3 - URL servicios web

En esta sección debe completar las URL de los servicios web provistos por CorreosChile. De forma predeterminada aparecen las URL de nuestro ambiente productivo. En caso de necesitar un ambiente de pruebas visite nuestro sitio https://developers.correos.cl/v1/soap, ahí encontrara ejemplos y nuestras URL para ambiente de certificación. Para guardar los cambios realizados desplácese al final del formulario y presione el botón **Actualizar**.

| ucursales*    | http://b2b.correos.cl/ServicioListadoSucursalesExterno/cch/ws/distribucionGeografica/implementacion/ServicioExterno                                                                                                    |
|---------------|----------------------------------------------------------------------------------------------------|
|               | Este servicio se utiliza para completar el combo de sucursales.                                                                                                    |
| ormalización* | http://b2b.correos.cl/ServicioNormalizacionExterno/cch/ws/distribucionGeografica/externo/implementacion/ServicioExterno/cch/ws/distribucionGeografica/externo/implementacion/ServicioExterno/cch/ws/distribucionGeografica/externo/implementacion/ServicioExterno/cch/ws/distribucionGeografica/externo/implementacion/ServicioExterno/cch/ws/distribucionGeografica/externo/implementacion/ServicioExterno/cch/ws/distribucionGeografica/externo/implementacion/ServicioExterno/implementacion/ServicioExterno/cch/ws/distribucionGeografica/externo/implementacion/ServicioExterno/cch/ws/distribucionGeografica/externo/implementacion/ServicioExterno/implementacion/ServicioExterno |
|               | Este servicio se utiliza para comprobar las direcciones y obtener el código postal.                                                                                                    |
| rificación*   | http://b2b.correos.cl/ServicioTarificacionCEPEmpresasExterno/cch/ws/tarificacionCEP/externo/implementacion/Externo                                                                                                    |
|               | Este servicio se utiliza para calcular el costo de los envíos en base a la comuna de destino, peso y volumen de los<br>productos.                                                                                                    |
| quetas*       | https://restservices.correos.cl/api/ServicioAdmisionCEP/postEtiqueta                                                                                                    |
|               | Este servicio se utiliza para generar las etiquetas de sus pedidos.                                                                                                    |
| tiro          | http://b2b.correos.cl/ServicioRetiroEnvioExterno/cch/ws/retirosCEP/externo/implementacion/ServicioExternoRetiro.asm                                                                                                    |
|               | Este servicio se utiliza para agendar el retiro de sus pedidos en su tienda.                                                                                                    |
| A             | http://h2h.correos.cl/SenvicioAnulacionExterno/rch/ws/enviosCEP/externo/implementacion/SenvicioExternoAnulacionE                                                                                                    |
| ulación       | http://bebiconcosici/bernelorinalacionexterno/cen/hs/crimoseer/externo/implementacion/berneloexternorinalacione                                                                                                    |

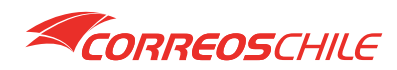

# 4 - Configuración adicional

En esta sección puede definir algunos comportamientos de nuestro plugin. Para guardar los cambios realizados desplácese al final del formulario y presione el botón **Actualizar**.

| Normalizador de direcciones                                       | Validar las direcciones ingresadas por los clientes en el formulario de compra                                                                                                    |
|-------------------------------------------------------------------|----------------------------------------------------------------------------------------------------|
|                                                                   | Utilice esta opción si deseas que CorreosChile valide las direcciones ingresadas por los clientes utilizando el servicio de<br>normalización, de lo contrario deberá validar manualmente las direcciones al administrar envíos para evitar errores con l<br>generación de etiquetas.                                                                                                    |
| Formato etiqueta                                                  | PDF Small - (Etiqueta de 9cm x 7.3cm)                                                                                                    |
|                                                                   | Formato en que será generada la etiqueta para los envíos.<br>NOTA: Por el momento el formato PDF solo admite hasta 30 caracteres tanto para dirección de origen y destino.                                                                                                    |
| Comprohar Estado de los                                           |                                                                                                    |
| Comprobar Estado de los                                           | No comprobar 🗸                                                                                                    |
| Comprobar Estado de los<br>pedidos                                | No comprobar<br>Utilice esta opción para evitar que al administrar envíos se relice la generación de etiquetas antes de que sus pedidos hayan sido pagados por sus clientes o posean nro factura o boleta.                                                                                                    |
| Comprobar Estado de los<br>pedidos<br>Prefijo                     | No comprobar V<br>Utilice esta opción para evitar que al administrar envíos se relice la generación de etiquetas antes de que sus pedidos<br>hayan sido pagados por sus clientes o posean nro factura o boleta.                                                                                                    |
| Comprobar Estado de los<br>pedidos<br>Prefijo                     | No comprobar<br>Utilice esta opción para evitar que al administrar envíos se relice la generación de etiquetas antes de que sus pedidos<br>hayan sido pagados por sus clientes o posean nro factura o boleta.<br>Utilice este espacio para escribir un prefijo al principio de sus números de orden, de manera que el número de referencia<br>sea único.                                                                                                    |
| Comprobar Estado de los<br>pedidos<br>Prefijo<br>Peso por defecto | No comprobar       V         Utilice esta opción para evitar que al administrar envíos se relice la generación de etiquetas antes de que sus pedidos hayan sido pagados por sus clientes o posean nro factura o boleta.         I       Utilice este espacio para escribir un prefijo al principio de sus números de orden, de manera que el número de referencia sea único.         Establecer peso por defecto de los productos.                                                                                                    |
| Comprobar Estado de los<br>pedidos<br>Prefijo<br>Peso por defecto | No comprobar  Utilice esta opción para evitar que al administrar envíos se relice la generación de etiquetas antes de que sus pedidos hayan sido pagados por sus clientes o posean nro factura o boleta. Utilice este espacio para escribir un prefijo al principio de sus números de orden, de manera que el número de referencia sea único. Establecer peso por defecto de los productos. Utilice esta opción si desea utilizar nuestras tarifas y no ha definido el peso de los productos de su tienda, este valor solo aplica a los productos que se encuentra sin peso establecido. |

Al activar la opción Normalizador de direcciones, nuestro plugin realizara la validación de la dirección al momento en que sus clientes presionen el botón Finalizar Compra en el formulario de

Checkout. Si la dirección no se encuentra correctamente escrita su cliente no podrá continuar.

La opción Formato etiqueta permite especificar el tipo de etiqueta que será generada por nuestro plugin en su sitio web, disponemos de 3 formatos.

- PDF: Este formato es una etiqueta detallada, de aproximadamente 17cm x 12cm.
- PDF Small: Este formato es una etiqueta pequeña, de aproximadamente 9 cm x 7 cm.
- Impresora Zebra: Este formato es igual al PDF Small, pero creamos un documento de texto que puede ser enviado a impresoras Zebra.

\* Al cambiar el formato de etiqueta, las etiquetas que han sido creadas anteriormente no cambiaran su formato.

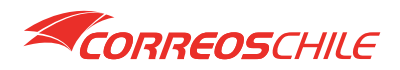

La opción **Comprobar Estado de los pedidos** se ha incluido como apoyo para que los clientes no generen etiquetas ni realicen envíos de pedidos que aún no han sido cancelados por sus clientes.

La opción **Prefijo** se ha incluido para que su tienda pueda tener una referencia única respecto a otras tiendas WooCommerce.

La opción **Peso por defecto** le permitirá definir un valor en kilogramos que representara el peso de sus productos para aquellos en los cuales aún han sido definidos, si no utiliza esta opción y sus productos no tiene peso definido no podremos realizar la tarificación.

La opción **Volumen por defecto** le permitirá definir un peso volumétrico que representara el volumen de sus productos para aquellos en los cuales aún han sido definidos, si no utiliza esta opción y sus productos no tiene peso definido no podremos realizar la tarificación.

La opción **Peso máximo (kg)**, limita nuestro servicio de tarificación al que haya establecido, esto es conveniente cuando su empresa requiere realizar despachos especiales a partir de cierto peso, por ejemplo, en el caso de ventas de maquinaria en línea.

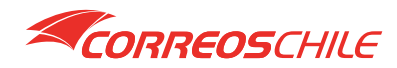

# Requerimientos

# 5 - Ajustes de interfaz

En esta sección puede definir ajustes de comportamiento de nuestro plugin en las interfaces **Calculadora de envío y Formulario de Checkout** de su tienda.

| Ajustes de interfaz        |                                                                                                    |
|----------------------------|----------------------------------------------------------------------------------------------------|
| Cargar regiones y comunas  | Permitir a CorreosChile cargar las regiones y comunas.                                                                                                    |
|                            | CorreosChile agregará en la listas de estados de Chile las regiones con su código ISO3166-2:CL, también agregará un<br>combo que reemplazará al campo ciudad y cargara las comunas. Si ya tiene esta información cargada o sí utiliza otro<br>plugin que hace esto no use esta opción. |
| Obtener comuna desde       | city v                                                                                                    |
|                            | CorreosChile necesita obtener el nombre de la comuna para tarificar correctamente. Indique el campo desde el cual obtendremos el nombre.                                                                                                    |
| Ordenar campos en checkout | Activar ordenamiendo de campos en CheckOut                                                                                                    |
|                            | El orden de los campos en WooCommerce no corresponde a la organización habitual en Chile (Región, Comuna,<br>Dirección), utilice esta opción si desea que el plugin realice esta modificación.                                                                                         |

La opción **Cargar regiones y comunas** permitirá que su sistema tenga un combo para cargar las regiones y comunas de Chile, utilizando los campos **state** y **city** de sus formularios. Si ya tiene un plugin que realice estos cambios no active esta opción.

La opción **Obtener comuna desde** permite especificar desde que campo se obtendrá el nombre de la comuna para evaluar las tarifas. Algunos plugins utilicen el campo **state** para agregar las comunas, otros el campo **city**. Al indicarnos cual campo debemos utilizar podremos realizar la tarificación independientemente de sus preferencias.

La opción **Ordenar campos en Checkout** permite modificar el formulario de Checkout para que los cambios de dirección aparezcan correctamente ordenados. Si usted ya tiene instalado un plugin que realice esto, no active esta opción.

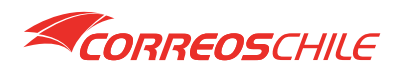

# Utilización

Una vez instalado nuestro plugin en su WooCommerce encontrará la opción CorreosChile en el menú, en su base de datos **MySQL** se habrán creado las siguientes tablas:

- **Correoschile\_regiones**: Esta tabla contiene las regiones de Chile, y son utilizadas por el plugin para el mantenimiento de información.
- **Correoschile\_comunas**: Esta tabla contiene las comunas de Chile, y es utilizada por el plugin para el mantenimiento de información y configuración individual de las tarifas.
- **Correoschile\_servicios**: Esta tabla contiene los identificadores de nuestros servicios, y es utilizada por el plugin para el mantenimiento de información.
- **Correoschile\_envios**: Esta tabla contiene la información de los pedidos en los cuales se ha escogido a CorreosChile como método de envió, se utiliza para la administración de envíos.

Tan pronto como termine la configuración del plugin, este queda activo y listo para su utilización. Sin embargo puede desactivar nuestro el método de envío dirigiéndose a WooCommerce/Ajustes/Envío/CorreosChile.

| 🚯 📸 Test WooComme                                              | rce 🕀 4 🛡 0 🕂 Nuevo                                                                                                    |                                                                              | Hola, wc_user wc_user 🔟                        |
|----------------------------------------------------------------|----------------------------------------------------------------------------------------------------|------------------------------------------------------------------------------|------------------------------------------------|
| Escritorio                                                     | Envío                                                                                                    |                                                                              | Dinbox Finish setup                            |
|                                                                | General         Productos         Impue           Zonas de envio   Opciones de envio   C         CorreosChile         Método de envio de CorreosChile | sto Envío Pagos Cuentas y privacidad Correct<br>Jases de envío  CorreosChile | Ayuda ¥<br>s electrónicos Integración Avanzado |
| nome<br>Pedidos<br>Clientes<br>Informes                        | Activo                                                                                                    | <ul> <li>Activo</li> <li>Activar el método de envío.</li> </ul>              |                                                |
| <b>Ajustes</b><br>Estado<br>Extensiones                        | Nombre                                                                                                    | CorreosChile<br>Este es el nombre que aparecerá para el usuario.             |                                                |
| Productos Analytics Marketing                                  | Guardar los cambios                                                                                                    |                                                                              |                                                |
| <ul> <li>Aspecto</li> <li>Plugins</li> <li>Usuarios</li> </ul> |                                                                                                    |                                                                              |                                                |
| <ul> <li>Herramientas</li> <li>Opciones</li> </ul>             |                                                                                                    |                                                                              |                                                |

La utilización del plugin se divide en 2 partes:

- Utilización del plugin por usuarios de la tienda.
- Utilización del plugin como administrador.

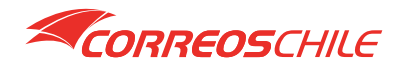

# Utilización

#### Utilización del plugin por usuarios de la tienda

Los usuarios de la tienda podrán interactuar con el plugin utilizando el carrito de compra o al finalizar su compra.

#### Uso en carrito de compra

Para utilizar el plugin en el carrito de compra se debe tener en cuenta lo siguiente:

El plugin ha sido diseñado solo para despachos nacionales. Debe estar activada la **calculadora de envíos**. Activar el modo de depuración permite que al plugin refrescar la tarificación siempre, en caso contrario WooCommerce guarda un cache con la última tarificación que coincide con la información actual de dirección de despacho y productos del cliente. Estas opciones son parte del propio WooCommerce y se encuentran disponibles en **WooCommerce/Ajustes/Opciones de Envío**.

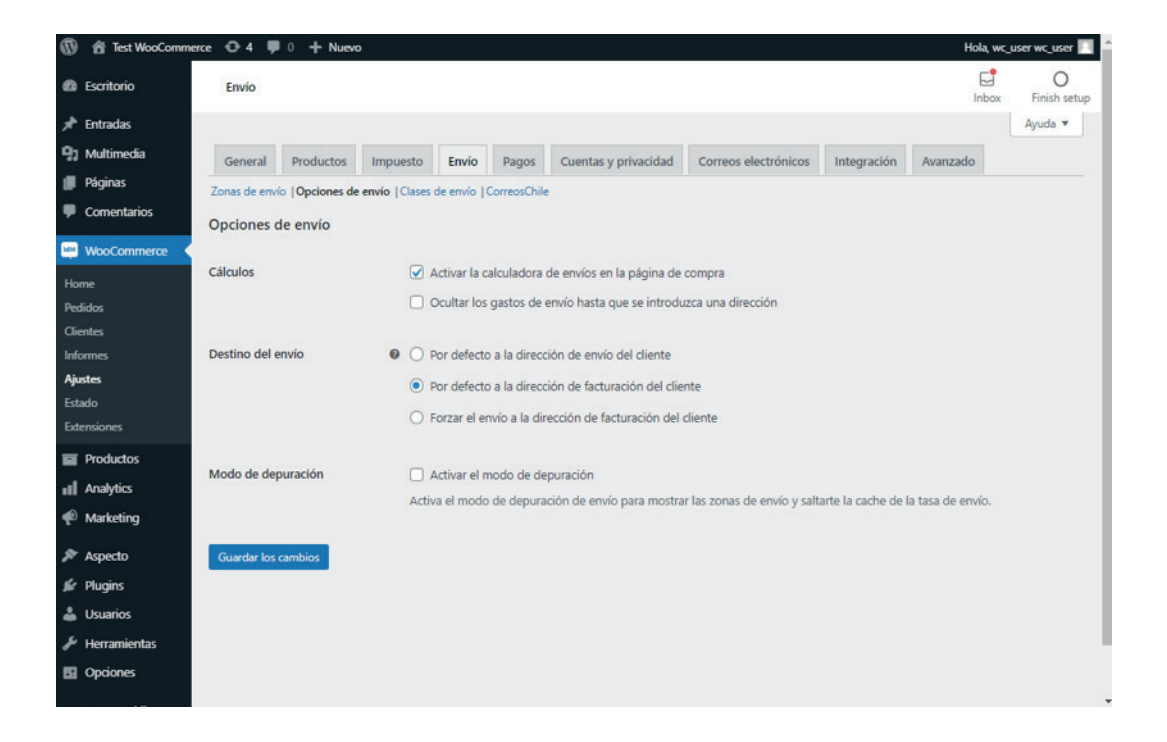

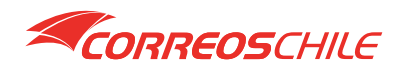

La tarificación de los envíos por parte de CorreosChile se realiza estimando el peso en kilogramos y el peso volumétrico de sus productos. Esta información debe ser incluida en sus productos. Puede hacerlo en el editor de productos de WooCommerce en la pestaña **Envío**.

| 🗊 📸 Test WooCommer     | ce ⊕4 ♥0 +N             | luevo Ver producto |                        |       | Hola, wc_user wc_user 📃               |
|------------------------|-------------------------|--------------------|------------------------|-------|---------------------------------------|
| Escritorio             | Edit Product            |                    |                        |       | Inbox Finish setup                    |
| Entradas               |                         |                    |                        |       | Etiquetas del producto                |
| ]] Multimedia          | Datos del producto -    | Producto simple    | Virtual: Descargable:  | ~ ~ * | Agregar                               |
| Páginas<br>Comentarios | ≁ General               | Peso (kg)          | 1                      | 0     | Separar etiquetas con comas           |
| WooCommerce            | Inventario              | Dimensiones (cm)   | 10 10 10               | 0     | Elige de las etiquetas más utilizadas |
| Productos              | Envío                   |                    |                        |       |                                       |
| idos los productos     | Productos<br>vinculados | Clase de envío     | Ninguna clase de envío | · 0   | Establecer imagen del producto        |
| itegorías              | Atributos               |                    |                        |       |                                       |
| iquetas<br>minutos     | Avanzado                |                    |                        |       | Galería del producto 🔷 🗸 🔺            |

\* En caso de tener demasiados productos definidos, puede comenzar definiendo un peso y volumen por defecto en la configuración general de nuestro plugin.

Las modificaciones en la calculadora son las siguientes:

Las tarifas se cargarán únicamente cuando esta pueda ser evaluada, la evaluación se realiza en base a la comuna de origen, comuna de destino, peso y dimensiones de los productos.

Las tarifas aparecerán incluyendo el nombre del servicio y el nombre de la sucursal cuando corresponda, en caso de que la comuna tenga varias sucursales aparecerá una tarifa para cada una de estas.

- Al activar la carga de regiones y comunas en el campo shipping\_state se encuentran cargadas las regiones con código ISO\_3166-2.
- Al activar la carga de regiones y comunas se reemplaza

shipping\_city por el combo de comunas.

- Al cambiar el país, se recargan las regiones y comunas.
- Al cambiar región se recargarán las comunas.

Total del carrito

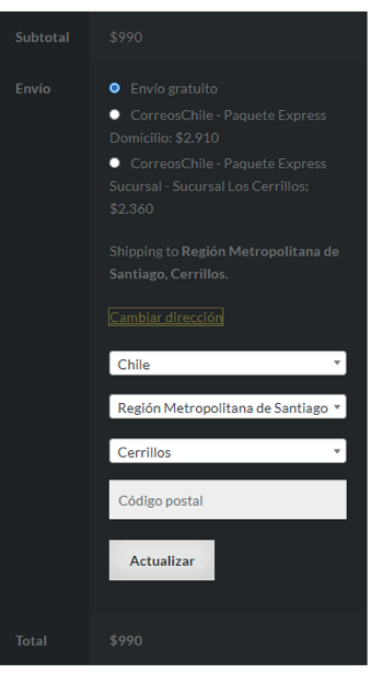

\* Comuna de Origen: La comuna que ha sido definida en la configuración de la tienda.

\* Comuna de Destino: La comuna definida por el comprador al ingresar su dirección.

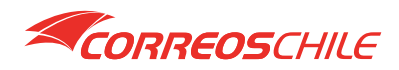

# Utilización

### Uso en Finalizar Compra

Para utilizar el plugin en el formulario de finalización de compra debe tener en cuenta lo siguiente:

El plugin ha sido diseñado solo para despachos nacionales. Debe estar activada la **calculadora de envíos**. Activar el modo de depuración permite que al plugin refrescar la tarificación siempre, en caso contrario WooCommerce guarda un cache con la última tarificación que coincide con la información actual de dirección de despacho y productos del cliente. Estas opciones son parte del propio WooCommerce y se encuentran disponibles en **WooCommerce/Ajustes/Opciones de Envío**.

Las modificaciones en el formulario de finalización de compra son las siguientes:

- Las tarifas se cargarán únicamente cuando esta pueda ser evaluada, la evaluación se realiza en base a la comuna de origen, comuna de destino, peso y dimensiones de los productos.
- Las tarifas aparecerán incluyendo el nombre del servicio y el nombre de la sucursal cuando corresponda, en caso de que la comuna tenga varias sucursales aparecerá una tarifa para cada una de estas.
- Al activar la carga de regiones y comunas en el campo shipping\_state se encuentran cargadas las regiones con código ISO\_3166-2.
- Al activar la carga de regiones y comunas se reemplaza shipping\_city por el combo de comunas.
- Al cambiar el país, se recargan las regiones y comunas.
- Al cambiar región se recargarán las comunas.

#### Detalles de facturación

| Nombre                         | Apellidos     |
|--------------------------------|---------------|
| wc_user                        | wc_user       |
| Nombre de la empresa (opcio    | nal)          |
|                                |               |
| País*                          |               |
| Chile                          |               |
| Región                         |               |
| Región Metropolitana de Sa     | ntiago 👻      |
| Comuna                         |               |
| Cerrillos                      | •             |
| Dirección *                    |               |
| Número de la casa y nombre     | e de la calle |
|                                |               |
| Apartment, suite, unit, etc. ( | optional)     |
| Código postal (opcional)       |               |
|                                |               |
| T-1/6                          |               |
| Telefono                       |               |
|                                |               |
| Correo electrónico             |               |
| wc_user@prueba.cl              |               |
|                                |               |

\* Comuna de Origen: La comuna que ha sido definida en la configuración de la tienda.

\* Comuna de Destino: La comuna definida por el comprador al ingresar su dirección.

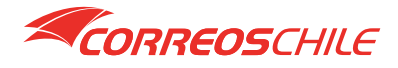

Hemos agregado la validación de su dirección, **esta validación es opcional**, en caso de estar activa y no poder determinar el código postal desplegaremos un mensaje en de error al presionar el botón **Realizar el pedido**.

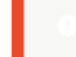

No se ha podido determinar el código postal de su dirección, por favor ingrese su dirección correctamente.

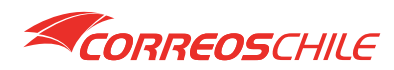

# Utilización de plugin como administrador

Como administrador el sistema proporciona las siguientes funcionalidades:

- Administrar Envíos: Hemos reunido todas las funcionalidades necesarias para el despacho de sus pedidos en una sola página.
- Administrar Tarifas: Permite ajustar las tarifas proporcionadas por nuestros servicios a nivel de comuna.
- Administrar Servicios: Elija los servicios que desee utilizar con nosotros.

# 1 - Administrar Envíos

El administrador de envíos permite realizar las siguientes funciones.

# 1.1 - Búsqueda

En este formulario se encuentra la lista de los pedidos en los cuales sus clientes han seleccionado a CorreosChile como método de envió, esta información se encuentra disponible en la tabla correoschile\_envios de la base de datos MySQL de su tienda.

Puede filtrar por rangos de fecha, indicar si solo desea ver pedidos con etiqueta y con fecha de retiro.

| Ø                | Test WooCommer                           | ce O | 4 🛡 0 🕂 Nue                 | evo              |               |                                                             |                 |                              | He          | ola, wc_user wc_user 📃                                             |
|------------------|------------------------------------------|------|-----------------------------|------------------|---------------|-------------------------------------------------------------|-----------------|------------------------------|-------------|--------------------------------------------------------------------|
| Ð                | Escritorio                               | Cor  | reosChile - A               | Administrar      | Envíos        |                                                             |                 |                              |             |                                                                    |
| *                | Entradas                                 | Agre | oar Pedido                  |                  |               |                                                             |                 |                              |             |                                                                    |
| 91               | Multimedia                               |      |                             |                  |               |                                                             |                 |                              |             |                                                                    |
|                  | Páginas                                  | Acci | ones masivas 🗸              | Aplicar Todos    | los estados 🗸 | Desde: 01-07-2021                                           | Hasta: 26-08-20 | 21 Con etiqueta              | Con Retiro: | Filtrar                                                            |
| ۳                | Comentarios                              | 0    | Pedido                      | Fecha            | Estado        | Destino                                                     | N° Envío        | Servicio                     | Retiro      | Error                                                              |
|                  | WooCommerce<br>Productos                 |      | #15 Juan Carlos<br>Saavedra | 2021-07-04 20:07 | En espera     | Normalizada<br>Dirigenta Raquel<br>Molina Carrasco<br>7460  | 990094129985    | Paquete Express<br>Sucursal  | ÷           |                                                                    |
| 11<br>@          | Analytics<br>Marketing                   | 0    | #16 Juan Carlos<br>Saavedra | 2021-07-11 11:19 | En espera     | No Normalizada<br>Dirigenta Raquea<br>Carrasco 7460.        |                 | Paquete Express<br>Domicilio | a.          | La dirección del<br>destinatario no se<br>encuentra<br>normalizada |
| 1 - K            | Aspecto<br>Plugins<br>Usuarios           | D    | #17 Juan Carlos<br>Saavedra | 2021-07-11 12:10 | En espera     | Normalizada<br>Dirigenta Raquel<br>Molina Carrasco<br>7460. | 990094129986    | Paquete Express<br>Domicilio | (t          | normanzada.                                                        |
| ۶۰<br>۱۱۱<br>۱۱۱ | Herramientas<br>Opciones<br>CorreosChile |      | #18 Juan Carlos<br>Saavedra | 2021-07-14 13:07 | En espera     | Normalizada<br>Dirigenta Raquel<br>Molina Carrasco<br>7460. | 990094129988    | Paquete Express<br>Domicilio | N           |                                                                    |

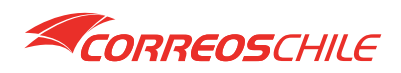

# 1.2 - Agregar Pedido

El botón Agregar Pedido le permitirá incorporar a la lista pedidos que no hayan sido ingresados con nuestro método de envío, de manera que puedan ser procesados y generar etiquetas para ellos.

| CorreosChile - Admir       | iistrar Envíos                                                                                                   |          |                 |             |         |
|----------------------------|----------------------------------------------------------------------------------------------------|----------|-----------------|-------------|---------|
| Agregar Pedido             | Agregar pedidos                                                                                                  |          |                 |             |         |
| Acciones masivas 🗸 Aplicar | Los pedidos ingresados se agregarán al administrador de envios                                                   | 09-2021  | Con etiqueta: 🗍 | Con Retiro: | Filtrar |
| Pedido Fecha               | y podrás utilizar los servicios de Correos de Chile.                                                             | Servicio | Retiro          | Error       |         |
|                            | Deben estar separados por comma (28,29,30)                                                                       |          |                 |             |         |
|                            | Numeros de orden/pedido                                                                                          |          |                 |             |         |
|                            | Cambiar método de envío                                                                                          |          |                 |             |         |
|                            | Esta selección permite cambiar el método de envío del pedido a<br>Correos de Chile incluyendo el costo de envío. |          |                 |             |         |
|                            | Agregar Cerrar                                                                                                   |          |                 |             |         |

\*NOTA: La fecha de los pedidos será la correspondiente a la realización de los mismos, aparecerán al filtrar la fecha correspondiente.

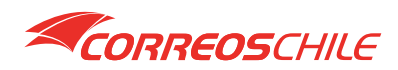

# 1.3 - Generación de Etiquetas

Marque las casillas de sus pedidos para los cuales necesita generar etiquetas. Luego seleccione en el combo de acciones masivas la opción Generar Etiquetas y presione el botón Aplicar.

\*NOTA: Solo los envíos sin etiqueta serán considerados, adicionalmente se puede activar el control de estado de los pedidos, para evitar generar etiquetas de pedidos que aún no han sido cancelados por sus clientes.

| Cor  | reosChile - /                                 | Administrar      | Envíos        |                                                             |            |                              |         |                     |
|------|-----------------------------------------------|------------------|---------------|-------------------------------------------------------------|------------|------------------------------|---------|---------------------|
| Agre | egar Pedido                                   |                  |               |                                                             |            |                              |         |                     |
| Elim | inar Pedidos 🗸                                | Aplicar Todos    | los estados 🗸 | Desde: 01-07-2021                                           | Hasta: 02- | -09-2021 Con etiqu           | ieta: 🗌 | Con Retiro: Filtrar |
| 0    | Pedido                                        | Fecha            | Estado        | Destino                                                     | Nº Envío   | Servicio                     | Retiro  | Error               |
| 0    | #15 Juan Carlos<br>Saavedra<br>1 kg, 0.25 vol | 2021-07-04 20:07 | En espera     | Normalizada<br>Dirigenta Raquel<br>Molina Carrasco<br>7460. | i.         | Paquete Express<br>Sucursal  | -       |                     |
| 0    | #17 Juan Carlos<br>Saavedra<br>1 kg, 0.25 vol | 2021-07-11 12:10 | En espera     | Normalizada<br>Dirigenta Raquel<br>Molina Carrasco<br>7460. |            | Paquete Express<br>Domicilio |         |                     |
|      | #18 Juan Carlos<br>Saavedra<br>1 kg, 0.25 vol | 2021-07-14 13:07 | En espera     | Normalizada<br>Dirigenta Raquel<br>Molina Carrasco<br>7460. |            | Paquete Express<br>Domicilio | -       |                     |

Aparecerá una ventana modal donde deberá confirmar la generación de etiquetas.

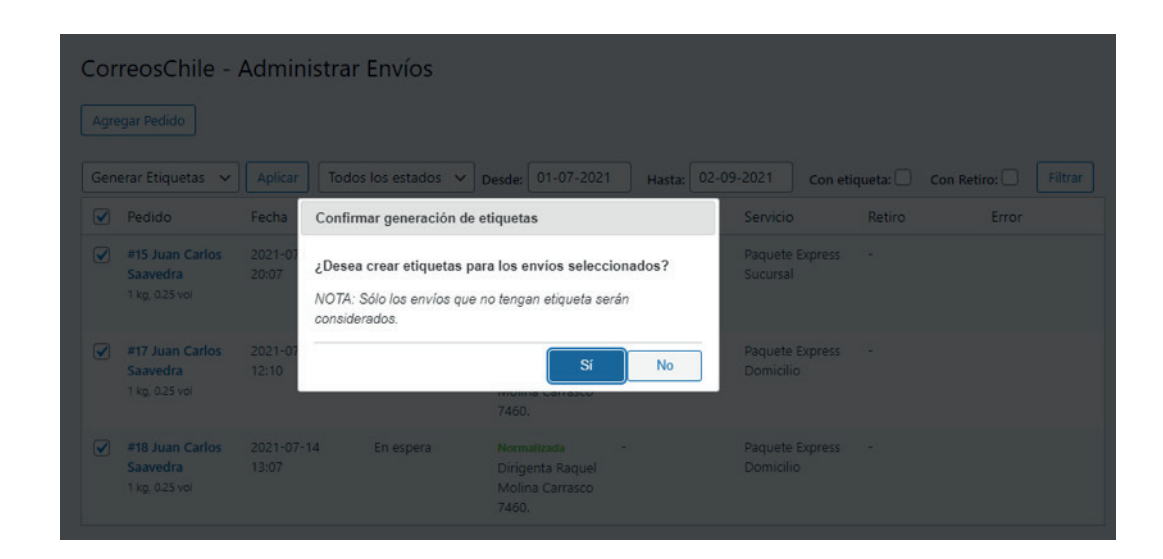

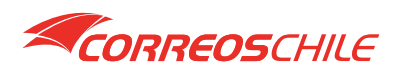

El proceso generará una por una las etiquetas de sus pedidos, en caso de falla, se informará el problema en la columna Error de la lista de envíos.

| Cor<br>Agre | reosChile - /                                 | Admin            | istrar Envíos                                                                                |                                                          |                            |                 |                      |               |  |
|-------------|-----------------------------------------------|------------------|----------------------------------------------------------------------------------------------|----------------------------------------------------------|----------------------------|-----------------|----------------------|---------------|--|
| Gen         | erar Etiquetas 🗸 🗸                            |                  | Todos los estados 🗸                                                                          | Desde: 01-07-2                                           | 021 Hasta:                 | 02-09-2021      | Con etiqueta:        | Con Retiro: 🗌 |  |
|             | Pedido                                        | Fecha            | Generando etiquetas                                                                          |                                                          |                            | Servic          | io Retiro            | Error         |  |
|             | #15 Juan Carlos<br>Saavedra<br>1 kg, 0.25 vol | 2021-07<br>20:07 | Generando etiquetas<br><sup>Mar</sup> Por favor espere que e<br>navegando por el sitio, de l | l proceso termine p<br>lo contrario será de              | bara continuar<br>Itenido. | Paque<br>Sucurs |                      |               |  |
|             | #17 Juan Carlos<br>Saavedra<br>1 kg, 0.25 vol | 2021-07<br>12:10 |                                                                                              | Molina Carrasci<br>7460.                                 | Cancelar                   | Paque<br>Domic  |                      |               |  |
|             | #18 Juan Carlos<br>Saavedra<br>1 kg, 0.25 vol |                  | 14 En espera                                                                                 | Normalizada<br>Dirigenta Raqu<br>Molina Carraso<br>7460. |                            |                 | te Express -<br>ilio |               |  |

Una vez terminado el proceso en la tabla aparecerán cada una de las etiquetas generadas.

| Cor | prreosChile - Administrar Envíos              |                     |                     |                                                             |              |                              |           |                     |  |  |  |
|-----|-----------------------------------------------|---------------------|---------------------|-------------------------------------------------------------|--------------|------------------------------|-----------|---------------------|--|--|--|
| Gen | egar Pedido                                   | Aplicar Too         | dos los estados 🗸 🗸 | Desde: 01-07-2021                                           | Hasta: 02-0  | 09-2021 Con et               | iqueta: 🗌 | Con Retiro: Filtrar |  |  |  |
|     | Pedido                                        | Fecha               | Estado              | Destino                                                     | N° Envío     | Servicio                     | Retiro    | Error               |  |  |  |
|     | #15 Juan Carlos<br>Saavedra<br>1 kg, 0.25 vol | 2021-07-04<br>20:07 | En espera           | Normalizada<br>Dirigenta Raquel<br>Molina Carrasco<br>7460. | 990095054517 | Paquete Express<br>Sucursal  | -         |                     |  |  |  |
|     | #17 Juan Carlos<br>Saavedra<br>1 kg, 0.25 vol | 2021-07-11<br>12:10 | En espera           | Normalizada<br>Dirigenta Raquel<br>Molina Carrasco<br>7460. | 990095054519 | Paquete Express<br>Domicilio |           |                     |  |  |  |
|     | #18 Juan Carlos<br>Saavedra<br>1 kg, 0.25 vol | 2021-07-14<br>13:07 | En espera           | Normalizada<br>Dirigenta Raquel<br>Molina Carrasco<br>7460. | 990095054520 | Paquete Express<br>Domicilio | 2         |                     |  |  |  |

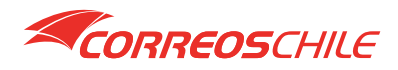

# Utilización de plugin como administrador

Para ver la etiqueta generada, presione sobre el número que aparece sobre la columna etiqueta, el archivo se abrirá en una ventana nueva de su navegador.

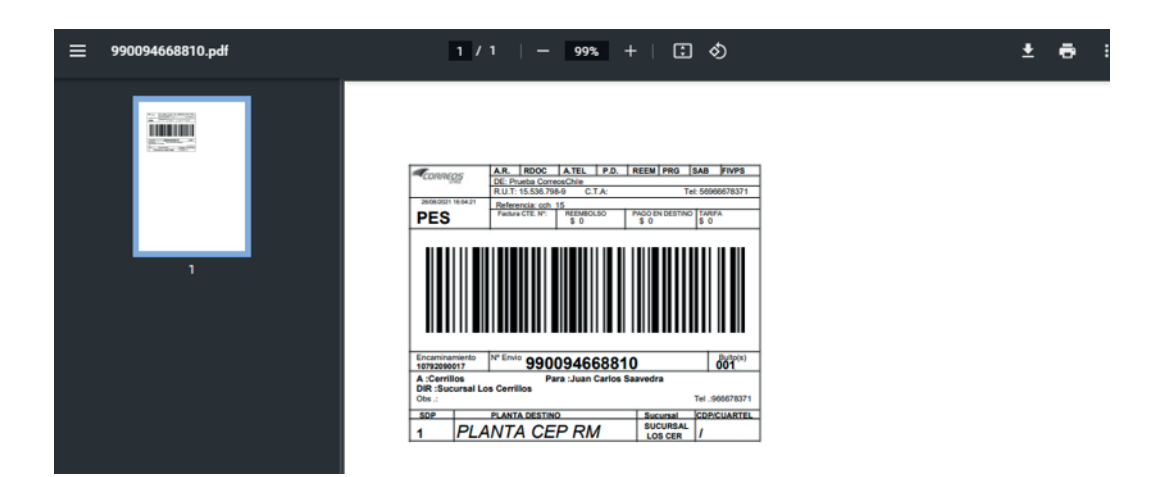

\*NOTA: Las etiquetas quedan almacenadas en la carpeta wp-content/uploads/correoschile\_etiquetas, la cual se encuentra fuera del directorio de nuestro plugin. Una vez generada la etiqueta, en caso de necesitar corregirla, hay que anularla y generarla nuevamente.

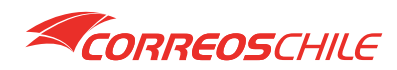

# 1.4 - Solicitar Retiro

Marque las casillas de sus pedidos para los cuales necesita solicitar el retiro. Luego, seleccione en el combo de acción masiva la opción Solicitar Retiro y presione el botón Aplicar.

\*NOTA: Solo los pedidos con etiqueta y sin fecha de retiro serán considerados.

| Cor | CorreosChile - Administrar Envíos             |                  |                                                                          |                                                  |                               |                 |          |             |  |  |  |  |
|-----|-----------------------------------------------|------------------|--------------------------------------------------------------------------|--------------------------------------------------|-------------------------------|-----------------|----------|-------------|--|--|--|--|
|     | itar Retiro                                   |                  | Todos los estados 🗸                                                      | Desde: 01-07-2021                                | Hasta: 02-                    | 09-2021 Con eti | queta: 🗌 | Con Retiro: |  |  |  |  |
|     | Pedido                                        | Fecha            | Confirmar solicitud de re                                                | etiro                                            |                               | Servicio        | Retiro   | Error       |  |  |  |  |
|     | #15 Juan Carlos<br>Saavedra<br>1 kg, 0.25 vol | 2021-07<br>20:07 | ¿Desea solicitar el retiro<br>NOTA: Sólo los pedidos co<br>considerados. | para los envíos selec<br>on etiqueta y sin fecha | ccionados?<br>de retiro serán |                 |          |             |  |  |  |  |
|     | #17 Juan Carlos<br>Saavedra<br>1 kg, 0.25 vol | 2021-07<br>12:10 |                                                                          | <b>Si</b><br>7460.                               | No                            |                 |          |             |  |  |  |  |
|     | #18 Juan Carlos<br>Saavedra<br>1 kg, 0.25 vol |                  | 14 En espera                                                             |                                                  | 990095054520                  |                 |          |             |  |  |  |  |

Podrá seleccionar el día y el horario que mas le acomode para que uno de nuestros móviles retire sus paquetes.

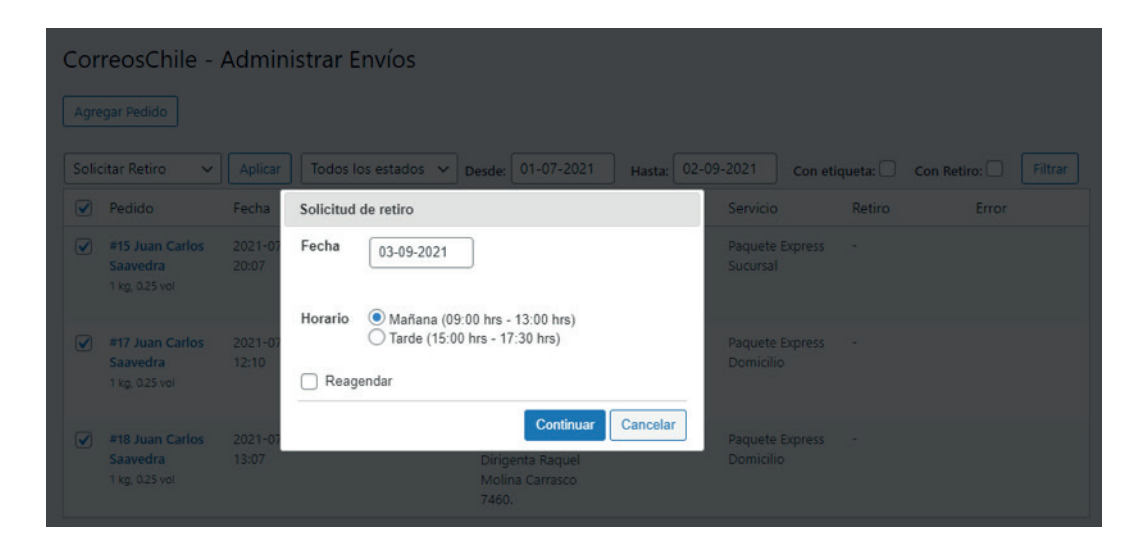

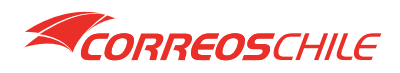

El proceso agendará el retiro de sus pedidos, en caso de falla, se informará el problema en la columna Error de la lista de envíos.

| Cor   | reosChile                                            | Admini           | istrar Envíos                 |                                                             |              |                 |                                              |                 |
|-------|------------------------------------------------------|------------------|-------------------------------|-------------------------------------------------------------|--------------|-----------------|----------------------------------------------|-----------------|
| Agre  |                                                      |                  |                               |                                                             |              |                 |                                              |                 |
| Solid | citar Retiro 🛛 🗸                                     |                  | Todos los estados 🗸           | Desde: 01-07-2021                                           | Hasta: 02-0  | 09-2021 Con eti | iqueta: 🗌 🛛 Con I                            | Retiro: Filtrar |
|       | Pedido                                               | Fecha            | Solicitud de retiro           | -                                                           |              | Servicio        | Retiro                                       | Error           |
|       | #15 Juan Carlos<br>Saavedra<br>1 kg, 0.25 vol        | 2021-07<br>20:07 | El retiro para los pedidos ha | sido generado exitos                                        | amente       |                 | <b>17690899</b><br>03-09-2021<br>09:00-13:00 |                 |
|       | <b>#17 Juan Carlos</b><br>Saavedra<br>1 kg, 0.25 vol | 2021-07<br>12:10 |                               | Molina Carrasco<br>7460.                                    | Aceptar      |                 | <b>17690899</b><br>03-09-2021<br>09:00-13:00 |                 |
|       | #18 Juan Carlos<br>Saavedra<br>1 kg, 0,25 vol        |                  | 14 En espera                  | Normalizada<br>Dirigenta Raquel<br>Molina Carrasco<br>7460. | 990095054520 |                 | <b>17690899</b><br>03-09-2021<br>09:00-13:00 |                 |

Una vez terminado el proceso en la tabla aparecerá en cada uno de los pedidos el código de retiro, fecha y hora solicitada.

| Cor   | reosChile -                                   | Administra          | ar Envíos         |                                                             |              |                              |                                       |                 |
|-------|-----------------------------------------------|---------------------|-------------------|-------------------------------------------------------------|--------------|------------------------------|---------------------------------------|-----------------|
| Solid | citar Retiro 🗸                                | Aplicar Too         | dos los estados 🗸 | Desde: 01-07-2021                                           | Hasta: 02-0  | 09-2021 Con eti              | iqueta: 🗌 🛛 Con                       | Retiro: Filtrar |
|       | Pedido                                        | Fecha               | Estado            | Destino                                                     | N° Envío     | Servicio                     | Retiro                                | Error           |
|       | #15 Juan Carlos<br>Saavedra<br>1 kg, 0.25 vol | 2021-07-04<br>20:07 | En espera         | Normalizada<br>Dirigenta Raquel<br>Molina Carrasco<br>7460. | 990095054517 | Paquete Express<br>Sucursal  | 17690899<br>03-09-2021<br>09:00-13:00 |                 |
|       | #17 Juan Carlos<br>Saavedra<br>1 kg, 0.25 vol | 2021-07-11<br>12:10 | En espera         | Normalizada<br>Dirigenta Raquel<br>Molina Carrasco<br>7460. | 990095054519 | Paquete Express<br>Domicilio | 17690899<br>03-09-2021<br>09:00-13:00 |                 |
|       | #18 Juan Carlos<br>Saavedra<br>1 kg, 0.25 vol | 2021-07-14<br>13:07 | En espera         | Normalizada<br>Dirigenta Raquel<br>Molina Carrasco<br>7460. | 990095054520 | Paquete Express<br>Domicilio | 17690899<br>03-09-2021<br>09:00-13:00 |                 |

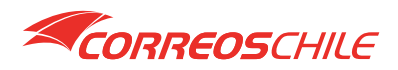

# 1.5 - Generación de Manifiesto

El manifiesto es un documento que contiene un resumen de los paquetes que serán entregados al transportista, es similar a una guía de despacho, con la diferencia que los envíos aparecen con un código de barras.

Este documento debe estar impreso por triplicado y será entregado al transportista que retire sus paquetes. El transportista se llevará 2 copias firmadas por el encargado de su tienda y la tercera copia quedará de respaldo para Uds. firmada por el transportista.

Para crear el manifiesto marque las casillas de sus pedidos para los cuales necesita el manifiesto. Luego seleccione en el combo de acción masiva la opción **Generar Manifiesto** y presione el botón **Aplicar**. El manifiesto puede ser generado todas las veces que sea necesario.

| Cor | reosChile -                                   | Admin            | istrar Envíos                                                           |                                                |              |                |                                              |                 |
|-----|-----------------------------------------------|------------------|-------------------------------------------------------------------------|------------------------------------------------|--------------|----------------|----------------------------------------------|-----------------|
|     |                                               |                  |                                                                         |                                                |              |                |                                              |                 |
| Gen | erar Manifiesto 🗸                             | Aplicar          | Todos los estados 🗸                                                     | Desde: 01-07-2021                              | Hasta: 02-0  | 9-2021 Con eti | queta: 🗌 🛛 Con F                             | Retiro: Filtrar |
|     | Pedido                                        | Fecha            | Confirmar generación de                                                 | manifiesto                                     |              | Servicio       | Retiro                                       | Error           |
|     | #15 Juan Carlos<br>Saavedra<br>1 kg, 0.25 vol | 2021-07<br>20:07 | ¿Desea generar el manifi<br>seleccionados?<br>NOTA: Sólo los pedidos co | esto para los envios<br>n etiqueta serán consi | derados.     |                | 17690899<br>03-09-2021<br>09:00-13:00        |                 |
|     | #17 Juan Carlos<br>Saavedra<br>1 kg, 0.25 vol | 2021-07<br>12:10 |                                                                         | Sí<br>Trionna Corrasco<br>7460.                | No           |                | <b>17690899</b><br>03-09-2021<br>09:00-13:00 |                 |
|     | #18 Juan Carlos<br>Saavedra<br>1 kg, 0.25 vol |                  | 14 En espera                                                            |                                                | 990095054520 |                | 17690899<br>03-09-2021<br>09:00-13:00        |                 |

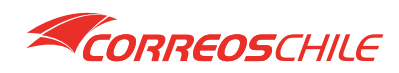

El proceso de generación de manifiesto puede tardar unos segundos dependiendo del número de pedidos que hayan sido seleccionados.

Una vez Terminado, podrá descargar el manifiesto presionando el botón Descargar.

| Cor  | reosChile - /                                 | Admin            | istrar Envíos                                       |                                                             |              |                              |                                       |                 |
|------|-----------------------------------------------|------------------|-----------------------------------------------------|-------------------------------------------------------------|--------------|------------------------------|---------------------------------------|-----------------|
| Gene | erar Manifiesto 🗸                             |                  | Todos los estados 🗸                                 | Desde: 01-07-2021                                           | Hasta: 02    | 2-09-2021 Con e              | tiqueta: 🗌 🛛 Con                      | Retiro: Filtrar |
|      | Pedido                                        | Fecha            | Generando Manifiesto                                |                                                             |              | Servicio                     | Retiro                                | Error           |
|      | #15 Juan Carlos<br>Saavedra<br>1 kg. 0.25 vol | 2021-07<br>20:07 | Generando manifiesto<br>El manifiesto ha sido gener | rado exitosamente.                                          |              | Paquete Express<br>Sucursal  | 17690899<br>03-09-2021<br>09:00-13:00 |                 |
|      | #17 Juan Carlos<br>Saavedra<br>1 kg, 0.25 vol | 2021-07<br>12:10 |                                                     | Dirigenta Raquel<br>Molina Carrasco<br>7460.                | gar Cerrar   | Paquete Express<br>Domicílio | 17690899<br>03-09-2021<br>09:00-13:00 |                 |
|      | #18 Juan Carlos<br>Saavedra<br>1 kg, 0.25 vol |                  | 14 En espera                                        | Normalizada<br>Dirigenta Raquel<br>Molina Carrasco<br>7460. | 990095054520 |                              |                                       |                 |

Se abrirá el documento en una pestaña nueva del navegador.

| ≡ | 20210902526843.pdf |                                 | 1/1   -                                                                       | 100%           | +   🗄                                       | ల                                                  |                          |                      |           | Ŧ | ÷ |
|---|--------------------|---------------------------------|-------------------------------------------------------------------------------|----------------|---------------------------------------------|----------------------------------------------------|--------------------------|----------------------|-----------|---|---|
|   |                    | Rut:<br>Razór<br>Cuent<br>Usuar | 15.536.798-9<br>n Social: Prueba Corre<br>la Cliente: 526843<br>lo: WEB SERVI | eosChile<br>CE | MANIFIE<br>Número M<br>Fecha Cre<br>Comuna: | ESTO RESUM<br>Anifiesto: 2021(<br>ación:<br>Cerril | MEN<br>)902526843<br>los |                      |           |   |   |
|   | 1                  | N°                              | PRODUCTO                                                                      | DES            | TINATARIO                                   | COMUNA                                             | REFERENCIA               | SEGUIMIENTO          | BULTOS    |   |   |
|   |                    |                                 | 1 Paquete Express Sucursal                                                    | Juan Ci        | arlos Saavedra                              | Cerrillos                                          | cch_15                   | 990095054517         | 1         |   |   |
|   |                    |                                 | 2 Paquete Express Domicilio                                                   | Juan Ci        | arios Saavedra                              | Cerrillos                                          | och_17                   | 990095054519         | 1         |   |   |
|   |                    |                                 | 3 Paquete Express Domicilio                                                   | Juan Ci        | arlos Saavedra                              | Cerrillos                                          | cch_18                   | 990095054520         | 1         |   |   |
|   |                    |                                 | CLIENTE                                                                       |                |                                             | TRANSPORTE                                         |                          | ADMISIÓN CORRE       | os        |   |   |
|   |                    |                                 |                                                                               |                |                                             |                                                    |                          |                      |           |   |   |
|   |                    | No                              | ombre, RUT, Firma y F                                                         | echa           | Nombr                                       | e, RUT, Firma y                                    | Fecha N                  | lombre, RUT, Firma y | Fecha     |   |   |
|   |                    |                                 |                                                                               |                |                                             |                                                    |                          | P                    | agina 1/1 |   |   |

\*NOTA: Los manifiestos quedan almacenados en la carpeta wp-content/uploads/correoschile\_manifiestos, la cual se encuentra fuera del directorio de nuestro plugin.

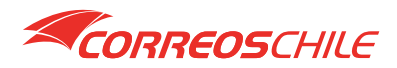

### 1.6 - Anular etiquetas

La anulación de etiquetas le permite borrar una etiqueta generada, esto le permitirá generarla nuevamente en otro formato o bien, generarla nuevamente tras realizar alguna corrección.

Marque las casillas de sus pedidos para los cuales necesita anular la etiqueta. Luego, seleccione en el combo de acción masiva la opción **Anular Etiquetas** y presione el botón **Aplicar**.

#### \*NOTA: Solo los pedidos con serán considerados

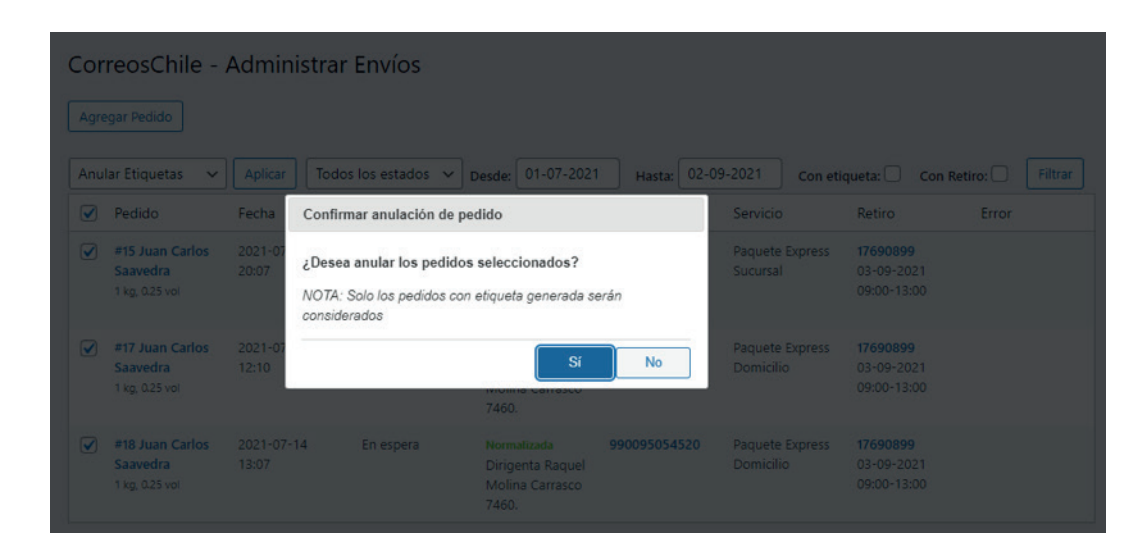

Se eliminarán una a una las etiquetas de los pedidos seleccionados, esto puede durar unos segundos.

| Co  | rreosChile -                                  | Admin            | istrar Envíos       |                                                             |                     |                |                                       |                 |
|-----|-----------------------------------------------|------------------|---------------------|-------------------------------------------------------------|---------------------|----------------|---------------------------------------|-----------------|
|     |                                               |                  |                     |                                                             |                     |                |                                       |                 |
| Ani | alar Etiquetas 🗸                              | Aplicar          | Todos los estados V | Desde: 01-07-202                                            | 1 Hasta: 02-01      | 9-2021 Con eti | queta: 🗌 🛛 Con I                      | Retiro: Filtrar |
|     |                                               | Fecha            | Anular pedidos      |                                                             |                     |                |                                       |                 |
|     | #15 Juan Carlos<br>Saavedra<br>1 kg, 0.25 vol | 2021-07<br>20:07 | Anulando pedidos    | el proceso termine para<br>lo contrario será deten          | i continuar<br>ido. |                |                                       |                 |
|     | #17 Juan Carlos<br>Saavedra<br>1 kg. 0.25 vol | 2021-07<br>12:10 |                     | Molina Carrasco<br>7460.                                    | Cancelar            |                | 17690899<br>03-09-2021<br>09:00-13:00 |                 |
|     | #18 Juan Carlos<br>Saavedra<br>1 kg. 0.25 vol |                  | 14 En espera        | Normalizada<br>Dirigenta Raquel<br>Molina Carrasco<br>7460. |                     |                | 17690899<br>03-09-2021<br>09:00-13:00 |                 |

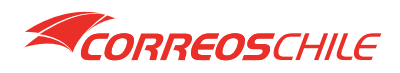

### 1.7 - Eliminar pedidos

La eliminación de pedidos permite eliminar sus pedidos de la lista de nuestro administrador, utilice esta opción para eliminar pedidos que no serán procesados con nuestro plugin.

Marque las casillas de sus pedidos que desea eliminar. Luego, seleccione en el combo de acción masiva la opción **Eliminar Pedidos** y presione el botón **Aplicar**.

\*NOTA: Los pedidos serán eliminados solo de la lista del plugin, sus pedidos seguirán existiendo en WooCommerce. Esta acción también anulara las etiquetas.

| Co   | rreosChile -                                  | Adminis                      | trar Envíos                                                                                         |                                                                            |                                |                        |                 |             |  |
|------|-----------------------------------------------|------------------------------|----------------------------------------------------------------------------------------------------|----------------------------------------------------------------------------|--------------------------------|------------------------|-----------------|-------------|--|
|      |                                               |                              |                                                                                                    |                                                                            |                                |                        |                 |             |  |
| Elin | ninar Pedidos 🗸 🗸                             | Aplicar                      | Todos los estados 🗸                                                                                 | Desde: 01-07-202                                                           | 1 Hasta:                       | 02-09-2021             | Con etiqueta: 🗌 | Con Retiro: |  |
|      | Pedido                                        | Fecha                        | Confirmar eliminación d                                                                             | e pedidos                                                                  |                                | Servicio               | Retiro          | Error       |  |
|      | #15 Juan Carlos<br>Saavedra<br>1 kg, 0.25 vol | 2021-07<br>20:07<br>//<br>// | Desea eliminar las orde<br>IOTA: Este proceso elimi<br>ncluyendo etiquetas gene<br>vara WooCommerce | enes seleccionadas?<br>inará toda la informació<br>eradas. El pedido segui | n del pedido,<br>rá registrado | Paquete<br>Sucursal    | Express -       |             |  |
|      | #17 Juan Carlos<br>Saavedra<br>1 kg, 0.25 vol | 2021-07<br>12:10             |                                                                                                    | <b>Si</b><br>7460.                                                         | No                             | Paquete  <br>Domicilio |                 |             |  |
|      | #18 Juan Carlos<br>Saavedra<br>1 kg, 0.25 vol | 2021-07-14<br>13:07          | En espera                                                                                           | Normalizada<br>Dirigenta Raquel<br>Molina Carrasco<br>7460.                |                                | Paquete<br>Domicilio   | Express -       |             |  |

Una ves terminado el proceso de eliminación se recargará la lista.

| CorreosChile     | - Adminis                   | strar Envíos        |                  |          |            |               |             |         |
|------------------|-----------------------------|---------------------|------------------|----------|------------|---------------|-------------|---------|
| Agregar Pedido   |                             |                     |                  |          |            |               |             |         |
| Eliminar Pedidos | <ul> <li>Aplicar</li> </ul> | Todos los estados 🗸 | Desde: 01-07-202 | Hasta:   | 02-09-2021 | Con etiqueta: | Con Retiro: | Filtrar |
| Pedido           | Fecha                       | Estado              | Destino          | N° Envío | Servicio   | Retiro        | Error       |         |

\*NOTA: En caso de eliminar sus pedidos en WooCommerce, estos ya no aparecerán en la lista.

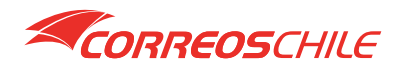

# 2 - Administrador de Tarifas

Con la lista de tarifas podrá realizar los ajustes que necesite respecto a la tarificación, aparecerá cada una de las comunas de Chile, pudiendo ser filtradas por región.

| Cor  | reosChile - Ac                  | lministrar Tarifa      | as            |        |          |             |
|------|---------------------------------|------------------------|---------------|--------|----------|-------------|
| Acci | ones masivas 🗸 🗛                | licar Todas las region | nes 🗸 Filtrar | ]      |          |             |
|      | Región                          | Comuna                 | Disponible    | Gratis | Marginar | Precio Fijo |
|      | Región de Arica y<br>Parinacota | Arica                  | Si            | No     | No       | No          |
|      | Región de Arica y<br>Parinacota | Camarones              | Si            | No     | No       | No          |
|      | Región de Arica y<br>Parinacota | General Lagos          | Si            | No     | No       | No          |

Para editar individualmente una tarifa, basta con presionar sobre el nombre de la comuna, el cual se encuentra destacado como un link.

| Cor | reosChile - Admini                | istrar Ta<br>Todas las re | rifas<br>giones V Filtrar |          |          |             |
|-----|-----------------------------------|---------------------------|---------------------------|----------|----------|-------------|
|     | Región C-                         | E dite e te dife          | Disponible                | Centie   | Margînar | Precio Fijo |
|     | Región de Arica y é<br>Parinacota | Disponible                |                           |          |          |             |
|     | Región de Arica y C<br>Parinacota | Gratis                    | No                        | ~        |          |             |
|     | Región de Arica y C<br>Parinacota | Marginar<br>Precio Fijo   | No                        | ~        |          |             |
|     | Región de Arica y F<br>Parinacota |                           | Aceptar                   | Cancelar |          |             |

Hay varias características que pueden ser modificadas:

• Disponible: Este valor indica si realizaremos o no la tarificación para despachos hacia la comuna seleccionada, un motivo para desmarcar una comuna podría ser, por ejemplo. Que su ecommerce realiza despachos en la comuna donde se encuentra por medio de un repartidor.

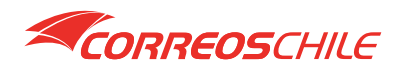

# Utilización de plugin como administrador

• **Gratis**: Este valor indica si aparecerá un cobro por el envío a sus clientes para la comuna seleccionada. Esto no implica que no realicemos la facturación del envío a su tienda.

Hay 3 valores posibles para esta opción:

**No**: Significa que se realizará el cobro, el despacho hacia la comuna tendrá una tarifa para los clientes de su tienda.

**Sí**: Significa que se no se realizará el cobro, el despacho hacia la comuna será gratis para los clientes de su tienda.

**Sí, a partir de un valor**: Se visualizará la opción **Gratis desde**, con la que podrá ingresar un valor entre 0 y 99999999, a partir de un monto igual o mayor a este valor, nuestra tarifa no aparecerá para los clientes de la tienda.

• Marginar: Utilice esta opción para activar un valor que incremente o decremente el costo de la tarifa para los clientes de su tienda.

Hay 3 valores posibles para esta opción:

**No**: Significa que no hay modificaciones respecto a la tarifa, los clientes verán exactamente el costo informado por nuestro plugin.

**Sí, un valor sobre el costo de envío**: Se visualizará la opción **Marginar Valor**, con la que podrá ingresar un monto exacto, entre -9999999 y 9999999 por el que quiera incrementar o decrementar el valor de nuestra tarifa.

**Sí, un porcentaje sobre el costo de envío**: Se visualizará la opción **Marginar Porcentaje**, con la que podrá ingresar un valor entre -99.99 y 99.99 por el que quiera incrementar o decrementar porcentualmente nuestra tarifa.

• Precio Fijo: Utilice esta opción para establecer un valor fijo de la tarifa par los clientes de su tienda.

Hay 2 valor posibles para esta opción:

**No**: El precio será calculado de acuerdo por CorreosChile, aplicando también la opción **Gratis** y **Marginar** en caso de haber sido definidas.

**Sí**: Se visualizará la opción **Valor**, con la que podrá definir el valor exacto que desea para los despachos en la comuna seleccionada.

Para confirmar los cambios presione el botón Aceptar.

\*NOTA: Estos cambios solo aplican a la tarificación de nuestro método de envío, las tarifas personalizadas definidas por zonas o las tarifas de otros plugins no se verán afectadas por esta configuración.

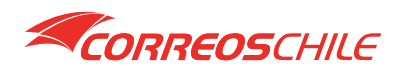

Las tarifas también pueden ser modificadas en forma masiva, marque las casillas de las comunas que necesite modificar al mismo tiempo, seleccione del combo de acciones masivas la opción **Edición Masiva** y luego presione el botón **Aplicar**.

 CorreosChile - Administrar Tarifas

 Edición Masiva 
 Aplicar
 Todas las regiones
 Filtrar

 Región

 Comuna

 Disponible

 Marginar
 Precio Fijo

 Región de Arica y
 Parinacota

 Disponible

 No

 No

 Región de Arica y
 Parinacota

 Gratis

 No

 No

 Región de Arica y
 Parinacota

 Precio Fijo

 No

 No

 Región de Arica y
 Parinacota

 Precio Fijo

 No

 No

 Región de Arica y
 Parinacota

 Precio Fijo

 No

 No

 Región de Arica y
 Parinacota

 Precio Fijo
 No

 No

 No

Aparecerá el formulario de edición masiva como se ve en la imagen.

Las funcionalidades de este formulario son las mismas que las de edición individual, sin embargo, para aplicar un cambio masivo primero debe activar la casilla que se encuentra a la izquierda de cada opción, solo las casillas de la izquierda marcadas aplicaran sobre las comunas seleccionadas cuando presione el botón **Aceptar**.

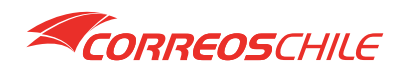

# Ejemplo:

Para deshabilitar las 4 comunas de Arica, haría falta hacer el cambio que aparece en la siguiente imagen.

| Cor | reosChile - Adm<br>ión Masiva 🗸 Aplicar | inistrar Tarifas  | s v Filtrar   |               |          |             |
|-----|-----------------------------------------|-------------------|---------------|---------------|----------|-------------|
|     | Región                                  | Comuna            | Disponible    | Gratis        | Marginar | Precio Fijo |
|     | Región de Arica y<br>Parinacota         | Edición masiva de | e tarifas (4) |               |          |             |
|     | Región de Arica y<br>Parinacota         | Gratis            | No            | ~             |          | No          |
|     | Región de Arica y<br>Parinacota         | Precio Fijo       | No            | ~             |          |             |
|     | Región de Arica y<br>Parinacota         | F                 | Ace           | ptar Cancelar |          |             |

Una vez aceptados los cambios, la lista recargara y se verán los resultados.

| Acci | ones masivas 🗸 🖂                | licar Todas las regior | nes 🗸 Filtrar | l      |          |             |
|------|---------------------------------|------------------------|---------------|--------|----------|-------------|
|      | Región                          | Comuna                 | Disponible    | Gratis | Marginar | Precio Fijo |
|      | Región de Arica y<br>Parinacota | Arica                  | No            | No     | No       | No          |
|      | Región de Arica y<br>Parinacota | Camarones              | No            | No     | No       | No          |
|      | Región de Arica y<br>Parinacota | General Lagos          | No            | No     | No       | No          |
|      | Región de Arica y<br>Parinacota | Putre                  | No            | No     | No       | No          |

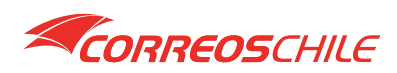

# 3 - Administrar Servicios

Con la lista de servicios podrá elegir cuales de nuestros servicios aparecerán como tarifa para sus clientes, de forma predeterminada aparecen nuestros servicios **Paquete Express Domicilio (PED) y Paquete Express Sucursal (PES)**, el servicio PED no puede ser desactivado, todos los demás pueden ser desactivados.

La lista de nuevos servicios implica también mejores precios para sus clientes, como se ve en la tabla, estos nuevos servicios involucran un tiempo de desplazamiento mayor, lo que se traduce también en costo menor, aplica a regiones extremas solamente, distancias en las que podemos cambiar nuestros medios de transporte. Puede activar estos servicios en cualquier momento en su sistema, sin embargo, requerirá solicitar también a su ejecutivo la habilitación de estos.

Para guardar los cambios presione el botón Guardar.

| des e | legir los servicios que necesites para tarificar. S | Su estado va a indic | ar si serán desplegadas sus tarifas e | en el proceso de compra. |
|-------|-----------------------------------------------------|----------------------|---------------------------------------|--------------------------|
| d     | Nombre                                              | Estado               | Tiempo                                | Alcance                  |
| 4     | PED - Paquete Express Domicilio                     | $\checkmark$         | 1 dia                                 | Todo Chile               |
| )7    | PES - Paquete Express Sucursal                      | $\checkmark$         | 1 dia                                 | Todo Chile               |
| 6     | PPD2 - Paquete Prioritario Domicilio                |                      | 3 dias                                | Regiones extremas        |
| 8     | PPS2 - Paquete Prioritario Sucursal                 |                      | 3 dias                                | Regiones extremas        |
| 7     | PND - Paquete Normal Domicilio                      |                      | 4 a 5 dias                            | Regiones extremas        |
| 9     | PNS - Paquete Normal Sucursal                       |                      | 4 a 5 dias                            | Regiones extremas        |

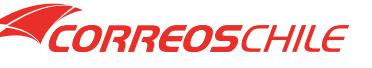

Manual Woocommerce / Versión 2.0.4

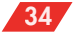

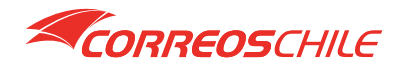

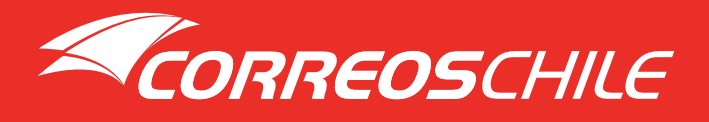

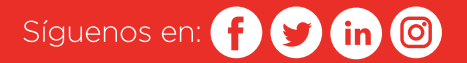